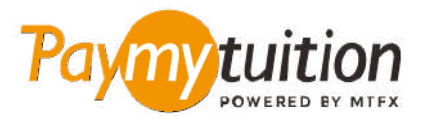

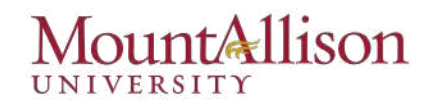

# چگونه پرداخت خود را انجام دهید

پرداخت شهریه با PayMyTuition ایمن، سریع و راحت است. این مراحل ساده را برای تکمیل پرداخت خود دنبال کنی

### دسترسی به پرتال PAYMYTUITION

به حساب کاربری <u>Mount A Connect</u> خود وارد شوید و به صفحه "Make a payment on account" برويد (زير Financial Information/Student Finance). بهمنظور فراهم آوردن امكان تجربه پرداخت یکپارچه، راه حل PayMyTuition در فرآیند پرداخت یک باره شما تلفیق شده است. بر روی لینک International Payments کلیک کنید تا به پرتال PayMyTuition هدایت شوید.

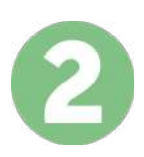

## روش پرداخت را انتخاب کنید

گزینه های پرداخت ارائه شده را بررسی کنید و روش پرداخت مورد نظر خود را انتخاب کنید. گزینه های پرداخت شامل حواله های بانکی، پول نقد / کارت های اعتباری به ارز اصلی شما، پرداخت های کیف پول الکترونیکی و سایر .گزینه های محلی است

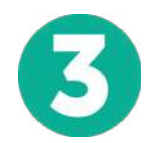

# جزئیات خود را وارد کنید

برخی از اطلاعات اولیه، از جمله شماره دانشجویی خود را وارد کنید. برای شناسایی آسان پرداخت شما توسط تیم .ما این اطلاعات را با پرداخت شما لحاظ می کنیم ،Mount Allison University

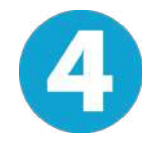

#### یرداخت خود را انجام دهید

دستورالعملهای ارائه شده را دنبال کرده و وجوه خود را از طریق روش پرداخت انتخابیتان به PayMyTuition ارسال کنید.پرداختهای مربوط به سپرده ثبتنام، سپرده مسکن، هزینهها و سایر موارد (شامل شهریه، اقامت، برنامه غذایی و سایر یرداختها) را بصورت جداگانه انجام دهید.

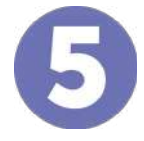

## پیگیری و تایید کنید

پرداخت خود را با ورود به داشبورد PayMyTuifion در هر زمان پیگیری کنید. پیام های متنی، به روز رسانی وضعیت ایمیل، و تایید پرداخت را دریافت کنید.

Š/

نرخ های عالی

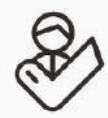

يشتيبانر

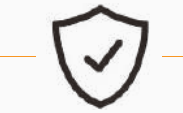

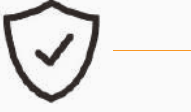

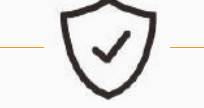

امن است

**Paymy**tuition رایگان ایالات متحده و کانادا : 1.855.663.6839 :محلى الالات متحده : + 201.209.1939 كانادا محلى : + 905.305.9053 ايميل : support@paymytuition.com وب سایت : www.paymytuition.com

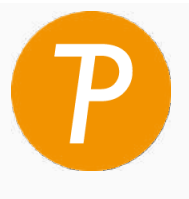